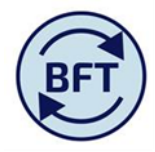

Case study 17: How to add a year to date comment column in the ledger analysis screen and save it as a private subset.

By Diana Boxall and Lynn Hutton

The default screen on Ledger Analysis has a column for comments on the full year forecast, but does not have a separate column for the ytd.

| 🥝 https://tm1.uas.ox.ac.uk/ - Income and Expenditure Planning   Incomplete   041 Humanities Divis - Internet Explorer provided by                                                                                                    |                                                                                                    |           |           |           |               |           |           |   |  |  |  |
|----------------------------------------------------------------------------------------------------|----------------------------------------------------------------------------------------------------|-----------|-----------|-----------|---------------|-----------|-----------|---|--|--|--|
|                                                                                                    |                                                                                                    |           |           |           |               |           |           |   |  |  |  |
| Welcome Page.xtsx 🔠 Income and Expend Planning 🔠 iFurther Detail Required 🔠 oIncome and Expenditure Summary 🗐 I and E Updates 🔠 iLedger Analysis                                                                                                    |                                                                                                    |           |           |           |               |           |           |   |  |  |  |
| Rows:<br>All Members Contrib View-DivSmry Contrib View-DivSmry Contribution Contribution Contribut |                                                                                                    |           |           |           |               |           |           |   |  |  |  |
|                                                                                                    | Actual 15/16 Budget 16/17 Q2 Forecast 🙂 Budget CY vs Q2 Forecast 🙂 Budget CY vs Q2 Forecast 🖉 Q1 Forecast 🖗 Q1 Forecast |           |           |           |               |           |           |   |  |  |  |
|                                                                                                    | 498 Net Expenditure No Bfwd Budget                                                                                      | -3,517.9  | 99.9      | 566.3     | 466.4 46      |           | 156.6     |   |  |  |  |
|                                                                                                    | 🗄 4 Income                                                                                                    | 74,240.1  | 77,244.8  | 76,542.4  | -702.4        | -70243.2% | 76,695.4  |   |  |  |  |
|                                                                                                    | 🗄 5 Pay                                                                                                    | -43,785.7 | -47,679.0 | -47,069.2 | 609.8 60981.9 |           | -47,476.8 | 1 |  |  |  |
|                                                                                                    | 😑 600 Non Pay                                                                                                    | -33,972.3 | -29,465.9 | -28,906.8 | 559.1 55906   |           | -29,062.0 |   |  |  |  |
|                                                                                                    | -1,778.4                                                                                                    |           |           |           |               |           |           |   |  |  |  |
|                                                                                                    |                                                                                                    |           |           |           |               |           |           |   |  |  |  |
| Just one column                                                                                                    |                                                                                                    |           |           |           |               |           |           |   |  |  |  |

A column for YTD can be added using the subset editor to add a column.

Click on the down arrow beside the "version" box in the column area and you will see the current selection.

| Colu         | Mns:<br>Version<br>[Version] | Context:<br>T0<br>[Organisation] Total of Financial<br>[Financial Ledge                                                                                                    | Ledger v v 000000 Default v v 00 Default (Cost Centre) |
|--------------|------------------------------|----------------------------------------------------------------------------------------------------|--------------------------------------------------------|
| Budget 16/17 | Q2 Forecast                  | 🗄 Budget CY vs Q2 Forecast 🗄 Budget CY vs Q2                                                                                                    | 2 Forecast % Q1 Forecast Fcst Comment                  |
| 99.9         | 566.                         | Subset Editor: BFT > Version > (unnamed)                                                                                                    | 8                                                      |
| 77,244.8     | 76,542.                      | 🔚 🗟 🤣 🖜   🐰 🐁 🛍 -   🖽 🗙                                                                                                    | <b>▼</b> ▼   <u>‡</u> ▼   <b>*</b>                     |
| -47,679.0    | -47,069.                     | A Subset (unergoad)                                                                                                    | Alias: Contian                                         |
| -29,465.9    | -28,906.                     | Subset. (unnamed)                                                                                                    | Alias. Caption                                         |
| -2,140.7     | -1,782.                      | Available Elements: Version                                                                                                    | Subset: Version > (unnamed)                            |
| -1,514.4     | -1,359.                      | Actual 15/16                                                                                                    | Actual 15/16                                           |
| -2,139.6     | -2,124.                      | Budget 16/17                                                                                                    | Budget 16/17                                           |
| -23,671.1    | -23,640.                     | Q1 Forecast                                                                                                    | Q2 Forecast                                            |
| 0.0          | 2,832.                       | 02 Forecast                                                                                                    | Budget CY vs O2 Forecast                               |
| 0.0          | 0.                           | - 03 Forecast                                                                                                    | Budget CV vs 02 Forecast %                             |
| 0.0          | 1,419.                       | Pudget 17/19                                                                                                    | - OI Forecast                                          |
| 0.0          | 422.                         | Budget 17/18                                                                                                    |                                                        |
| 0.0          | 882.                         | Actual 16/17                                                                                                    | Fcst Comment                                           |
| 0.0          | 108.                         | Projected Budget NY                                                                                                    |                                                        |
| 99.9         | 808.                         | 🗄 🚬 Budget CY vs Actual CY                                                                                                    |                                                        |
| 61,888.7     | 61,573.                      | 🐵 ∑ Budget CY vs Q1 Forecast                                                                                                    |                                                        |
| -38,082.5    | -3/,48/.                     | 📧 \Sigma Budget CY vs Q2 Forecast                                                                                                    |                                                        |
| -23,706.2    | -23,211.                     | Budget CY vs Q3 Forecast Second Second |                                                        |
| -345.7       | -264.                        |                                                                                                    |                                                        |
| -1,455.5     | -1,264                       |                                                                                                    | OK Cancel                                              |
| -20,543.7    | -20,446.                     | 5 97.2                                                                                                    | 9716.8% -20,587.0                                      |
| 0.0          | 2,227.                       | 0 2,227.0                                                                                                    | 222702.0% 1,913.3                                      |

The objective is to add another column

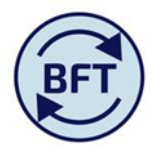

Move the cursor into the lefthand side of the subset editor, slide the sidebar down to see the items at the bottom of the list.

| Colu             | imns:                | Context:                                                                                                    |              |
|------------------|----------------------|----------------------------------------------------------------------------------------------------|--------------|
|                  | Version<br>[Version] | TO<br>[Organisation] Total of Financial Ledger Financial Ledger [Financial Ledger] O00000 Default [Future] 00 Default [Activity] 00 Default [Cost Cent                                                                                                    | Divis<br>re] |
| t 16/17          | Q2 Forecas           | t 🗄 Budget CY vs Q2 Forecast 🗎 Budget CY vs Q2 Forecast % 🛛 Q1 Forecast 🗍 Forecast                                                                                                    |              |
| 99.9             | 566.                 | Subset Editor: BFT > Version > (unnamed)                                                                                                    |              |
| ,244.8           | 76,542.              |                                                                                                    |              |
| 7,679.0          | -47,069.             | Alian Cubat (uncertal)                                                                                                    |              |
| <b>,465.9</b>    | -28,906.             | Alias. Caption                                                                                                    |              |
| 2,140.7          | -1,782.              | Available Elements: Version Subset: Version > (unnamed)                                                                                                    |              |
| l <b>,514.</b> 4 | -1,359.              | E Sudget NY vs Budget CY                                                                                                    |              |
| 2,139.6          | -2,124.              | Budget CY vs Actual CY %                                                                                                    |              |
| 8,671.1          | -23,640.             | Sugget of visited of visited |              |
| 0.0              | 2,832.               | Z Budget CY vs Q2 Forecast                                                                                                    |              |
| 0.0              | 0.                   | Eudget CY vs Q2 Forecast %                                                                                                    |              |
| 0.0              | 1,419.               | E Budget CY vs Q3 Forecast %                                                                                                    |              |
| 0.0              | 422.                 |                                                                                                    |              |
| 0.0              | 882.                 | 📧 🚬 Forecast Q1 vs Q2 Forecast % 👘 Fcst Comment                                                                                                    |              |
| 0.0              | 108.                 | 📧 \Sigma Budget NY vs Budget CY %                                                                                                    |              |
| 99.9             | 808.                 | 🖏 Q1 Prepop                                                                                                    |              |
| 1,888.7          | 61,573.              | Q2 Prepop                                                                                                    |              |
| 5,082.5<br>706.2 | -37,487.             | YTD Comment                                                                                                    |              |
| 245.7            | -23,211.             | - Fret Commant                                                                                                    |              |
| -343.7           | -204.                |                                                                                                    |              |
| 363.5            | -1 264               | OK Cancel                                                                                                    |              |
| 0.543.7          | -20.446.             | 5 97.2 9716.8% -20.587.0                                                                                                    |              |
| 0.0              | 2,227.               | 0 2,227.0 222702.0% 1,913.3                                                                                                    |              |
| 0.0              | 0.                   | 0 0.0 0.0% 0.0                                                                                                    |              |
| 0.0              | 1,417.               | 7 1,417.7 141766.0% 1,175.9                                                                                                    |              |
| 0.0              | 422.                 | 7 422.7 42269.0% 384.4                                                                                                    |              |

Select YTD Comment and slide it across into the righthand portion of the subset editor and click ok

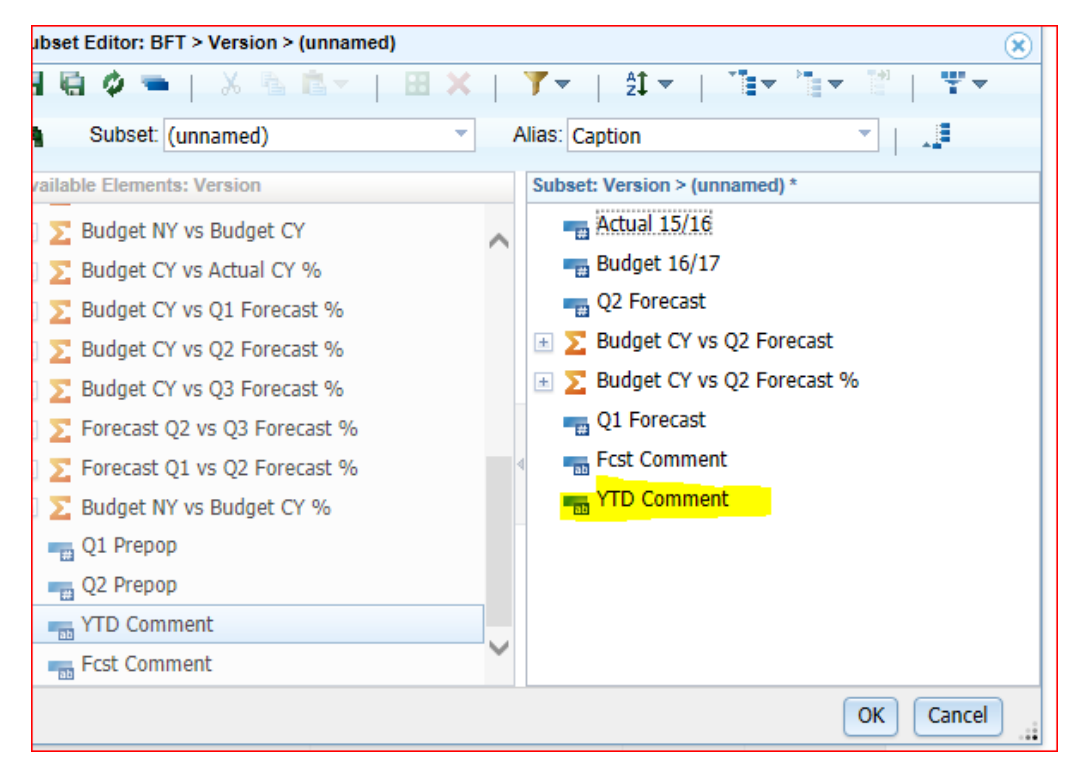

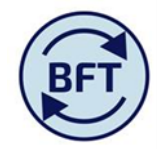

The newly added column will then appear on the ledger analysis screen

| 🔟 Wel                                                                                                    | come Page.xlsx IIII iIncome and Expend Planning | iFurther De  | tail Required | 📗 oIncome and | l Expenditure Summary 📗 I a | nd E Updates 🔠 iLedger Analysis |                    |              |                                      |  |
|----------------------------------------------------------------------------------------------------|-------------------------------------------------|--------------|---------------|---------------|-----------------------------|---------------------------------|--------------------|--------------|--------------------------------------|--|
| over:<br>All embers<br>[Aulysis Ledger] Contrib View-DivSmry<br>[Natural Account] (Version) Contract:<br>[Aulysis Ledger] [Total of Financial Ledger] [Total of Financial Ledger] [Future] (Do Default<br>[Future] (Version) [Future] (Directore)                                                                                                    |                                                 |              |               |               |                             |                                 |                    |              | Humanities Division<br>[Cost Centre] |  |
|                                                                                                    |                                                 | Actual 15/16 | Budget 16/17  | Q2 Forecast   | Budget CY vs Q2 Forecast    | Budget CY vs Q2 Forecast %      | 6 Q1 Forecast      | Fcst Comment | YTD Comment                          |  |
| 498 Net Expenditure No Bfwd Budget                                                                                                    |                                                 | -3,517.9     | 99.9          | 347.0         | 247.3                       | 24716.39                        | % 156.6            |              |                                      |  |
| 🗄 4 Income                                                                                                    |                                                 | 74,240.1     | 77,244.8      | 76,271.9      | -972.9                      | -97293.19                       | % 76,695.4         |              |                                      |  |
| 🗄 5 Pay                                                                                                    |                                                 | -43,785.7    | -47,679.0     | -47,049.2     | 629.8                       | 62981.19                        | -47,476.8          |              |                                      |  |
| 😑 600 Non Pay                                                                                                    |                                                 | -33,972.3    | -29,465.9     | -28,875.6     | 590.3                       | 59028.3                         | -29,062.0          |              |                                      |  |
| 6 Supplies 6 6 6 6 6 6 6 6 6 6 6 6 6 6 6 6 6 6 7 7 |                                                 | -1,648.0     | -2,140.7      | -1,781.9      | 358.8                       | 35883.39                        | % - <b>1,778.4</b> |              |                                      |  |
| T Premises and Equipment                                                                                                    |                                                 | -1,749.2     | -1,514.4      | -1,330.9      | 183.5                       | 18354.4                         | -1,397.1           |              |                                      |  |

In order to input into the comment column the planner will need to take ownership but remember that, unlike the other input screens ownership will open up comments here at any level of the cost centre hierarchy (e.g. at departmental level).

| I ✓ I ◊ O Θ I I ½ È I ∽ ↔ I I I II III III III III III III |                                                                                                    |              |              |             |                          |                            |             |              |             |  |  |
|------------------------------------------------------------|----------------------------------------------------------------------------------------------------|--------------|--------------|-------------|--------------------------|----------------------------|-------------|--------------|-------------|--|--|
| Weld                                                       | 📓 Welcome Page.xlsx 🛙 🏢 Income and Expend Planning 🛙 🌐 Further Detail Required 🗍 🔠 Olncome and Expenditure Summary 🛄 I and E Updates 📰 Ledger Analysis                                                                                                    |              |              |             |                          |                            |             |              |             |  |  |
| ows:<br>All<br>[Anal                                       | wrs:<br>All Members Columns:<br>Analysis Ledger] Control View-DivSmry Columns:<br>(Natural Account] Context:<br>(Version - )<br>(Total of Financial Ledger] (000000 Default - 000 Default - 000 Default - 000 Default - 000 Default - 000 Default - 000000 Default - 000000 Default - 000000 Default - 000000 Default - 000000 Default - 000000 Default - 000000 Default - 000000 Default - 000000 Default - 000000 Default - 000000 Default - 000000 Default - 000000 Default - 000000 Default - 000000 Default - 000000 Default - 0000000 Default - 000000 Default - 000000 Default - 000000 Default - 000000 Default - 000000 Default - 000000 Default - 000000 Default - 000000 Default - 000000 Default - 000000 Default - 000000 Default - 0000000 Default - 000000 Default - 000000 Default - 000000 Default - 0000000 Default - 0000000 Default - 00000000000000000000000000000000000 |              |              |             |                          |                            |             |              |             |  |  |
|                                                            |                                                                                                    | Actual 15/16 | Budget 16/17 | Q2 Forecast | Budget CY vs Q2 Forecast | Budget CY vs Q2 Forecast % | Q1 Forecast | Fcst Comment | YTD Comment |  |  |
|                                                            | 498 Net Expenditure No Bfwd Budget                                                                                                    | -91.7        | -126.5       | 32.7        | 159.2                    | 15922.6%                   | 10.2        |              |             |  |  |
|                                                            | * 4 Income                                                                                                    | 14,860.2     | 18,683.0     | 18,226.4    | -456.6                   | -45664.6%                  | 18,225.3    |              |             |  |  |
|                                                            | 🗄 5 Pay                                                                                                    | -7,885.7     | -9,653.5     | -9,526.7    | 126.9                    | 12686.0%                   | -9,527.8    |              |             |  |  |
|                                                            | 600 Non Pay                                                                                                    | -7,066.1     | -9,156.0     | -8,667.0    | 489.0                    | 48901.2%                   | -8,687.4    |              |             |  |  |
|                                                            | 🗄 6 Supplies                                                                                                    | -2,105.2     | -5,333.1     | -4,907.0    | 426.1                    | 42606.4%                   | -4,915.7    |              |             |  |  |
|                                                            | I 7 Premises and Equipment                                                                                                    | -1,122.7     | -784.1       | -629.7      | 154.4                    | 15439.0%                   | -629.8      |              |             |  |  |
| -<br>Total                                                 | 8 Staff Related Costs                                                                                                    | -395.2       | -171.2       | -185.8      | -14.6                    | -1458.1%                   | -186.4      |              |             |  |  |

You can save this screen layout for yourself by clicking on the down arrow by the version (as before) and then saving it. Call it something that will be meaningful when you return to it. It is not possible for you to "Save Public". The subset will be available to you next time you log on and for subsequent forecasting exercises, but will not be visible to other users

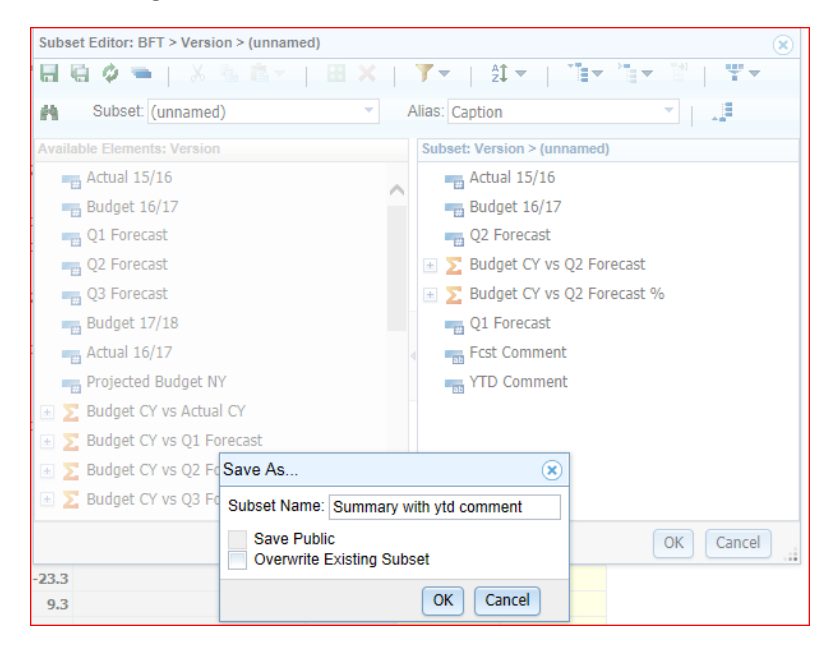

Note that the new name now appears in the column section

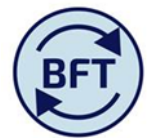

| •                                                                                                    | <mark>◯</mark>   ✔   ऄ ○ Ө ¤   ங ங   ↦ ↔   ☑ 쿄 쿄 ▼   ॑॑॑ ॑ ॑ ᠃ ↔   ▲ 쿄 쿄 ∞ ▼   ▲ ▼   <i>Ө</i> ▼ |          |          |          |  |                  |          |             |                |  |  |
|----------------------------------------------------------------------------------------------------|-------------------------------------------------------------------------------------------------|----------|----------|----------|--|------------------|----------|-------------|----------------|--|--|
| 🔳 Welcome Page.xlsx 🔠 Income and Expend Planning 🗐 iFurther Detail Required 🗐 oIncome and Expenditure Summary 🗐 I and E Updates 🗐 iLedger Analysis                                                                                                    |                                                                                                 |          |          |          |  |                  |          |             |                |  |  |
| Rows:<br>All Members Contrib View-DivSmry (Natural Account) Columnas:<br>[Analysis Ledger] Contrib View-DivSmry (Natural Account) Columnas:<br>[Analysis Ledger] Contrib View-DivSmry (Natural Account) Columnas:<br>[Version] Contrib View-DivSmry (Natural Account) Columnas:<br>[Version] Contrib View-DivSmry (Natural A |                                                                                                 |          |          |          |  |                  |          |             | ult UD Default |  |  |
| Actual 15/16 Budget 16/17 Q2 Forecast 😕 Budget CY vs Q2 Forecast 😇 Budget CY vs Q2 Forecast 9 Q1 Forecast Fost Comment YT                                                                                                    |                                                                                                 |          |          |          |  |                  |          | YTD Comment |                |  |  |
|                                                                                                    | 498 Net Expenditure No Bfwd Budget                                                              | -91.7    | -126.5   | 32.7     |  | 159.2            | 15922.6% | 10.2        |                |  |  |
| ± 4 Income                                                                                                    |                                                                                                 | 14,860.2 | 18,683.0 | 18,226.4 |  | -456.6 -45664.6% |          | 18,225.3    |                |  |  |
|                                                                                                    | 🗄 5 Pay                                                                                         | -7,885.7 | -9,653.5 | -9,526.7 |  | 126.9            | 12686.0% | -9,527.8    |                |  |  |
|                                                                                                    | 600 Non Pay                                                                                     | -7,066.1 | -9,156.0 | -8,667.0 |  | 489.0            | 48901.2% | -8,687.4    |                |  |  |
|                                                                                                    | 6 Supplies                                                                                      | -2,105.2 | -5,333.1 | -4,907.0 |  | 426.1            | 42606.4% | -4,915.7    |                |  |  |

With a new exercise or if the view gets reset you can find it again by clicking down on the column box, and you will see the subset under the name you gave it

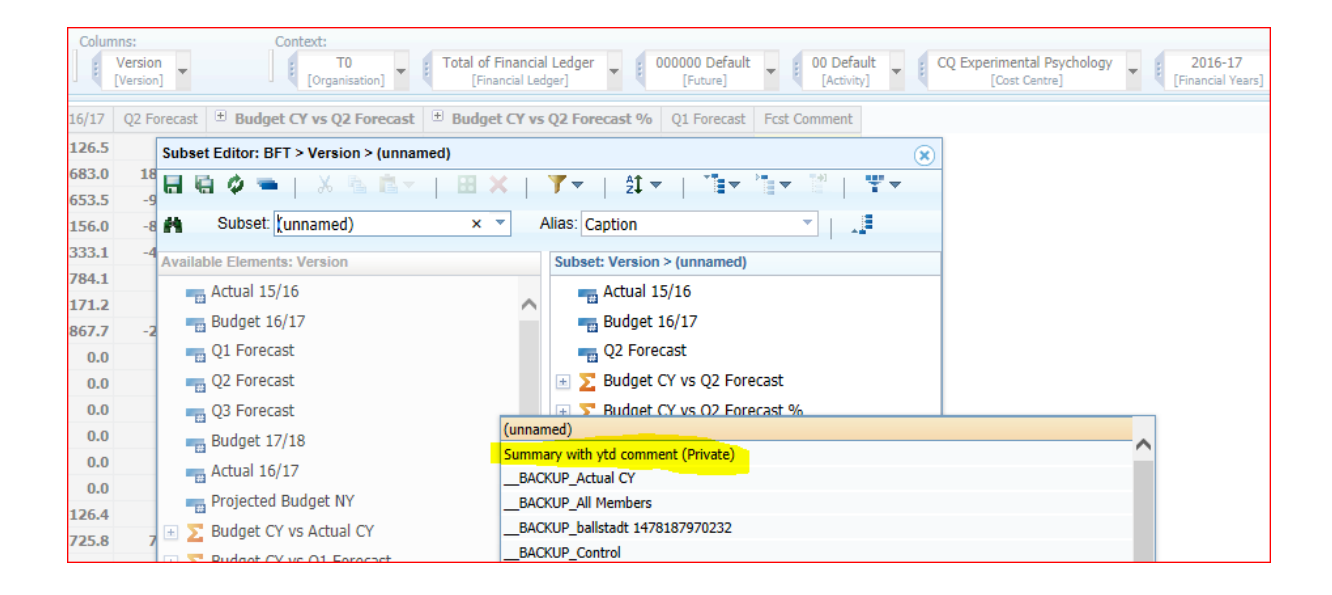